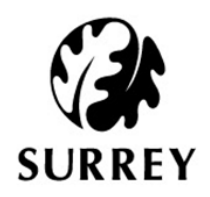

# How to find your 30 Hours Code if you have already applied

August 2017

Some parents have found it difficult to find the 11 digit code once they have successfully applied online. Here is a step-by-step guide to show you how to find it again:

#### Step 1

Click on this link to open the website - https://childcare-support.tax.service.gov.uk/

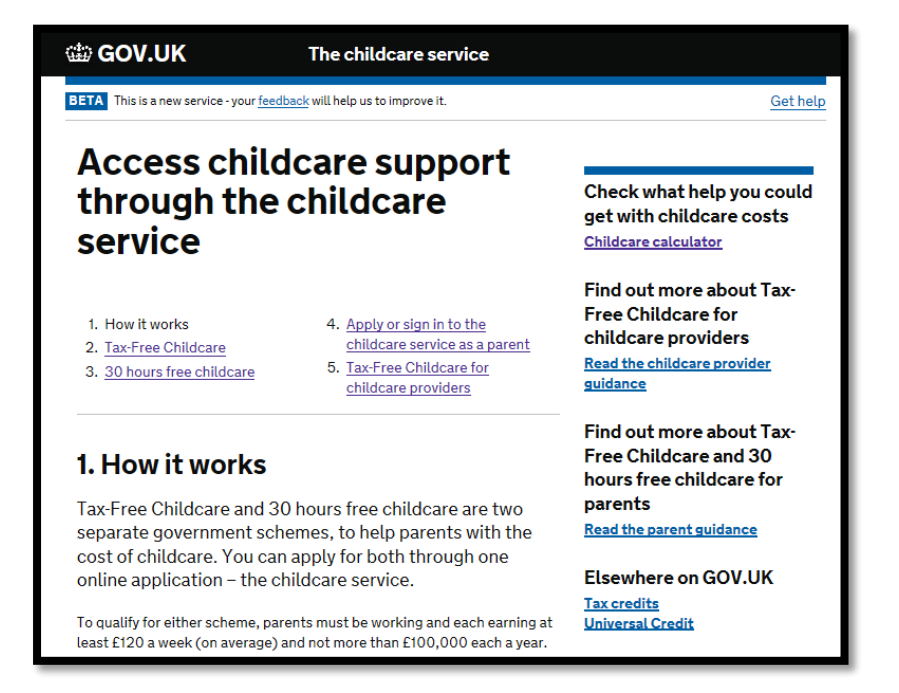

Click on number "4. Apply or sign in to the childcare service as a parent"

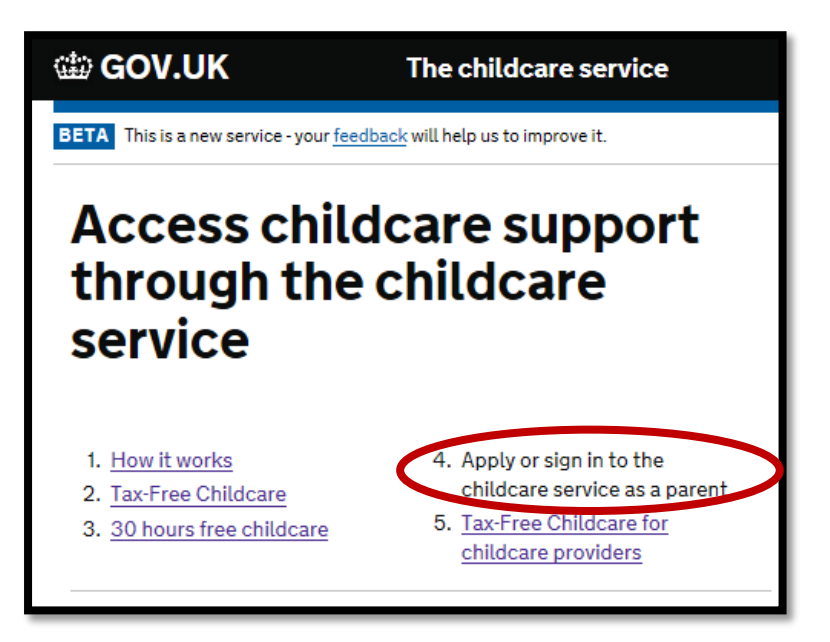

#### Step 3

Click on the green button at the bottom of the screen labelled 'Apply or sign in to your account' (as shown below)

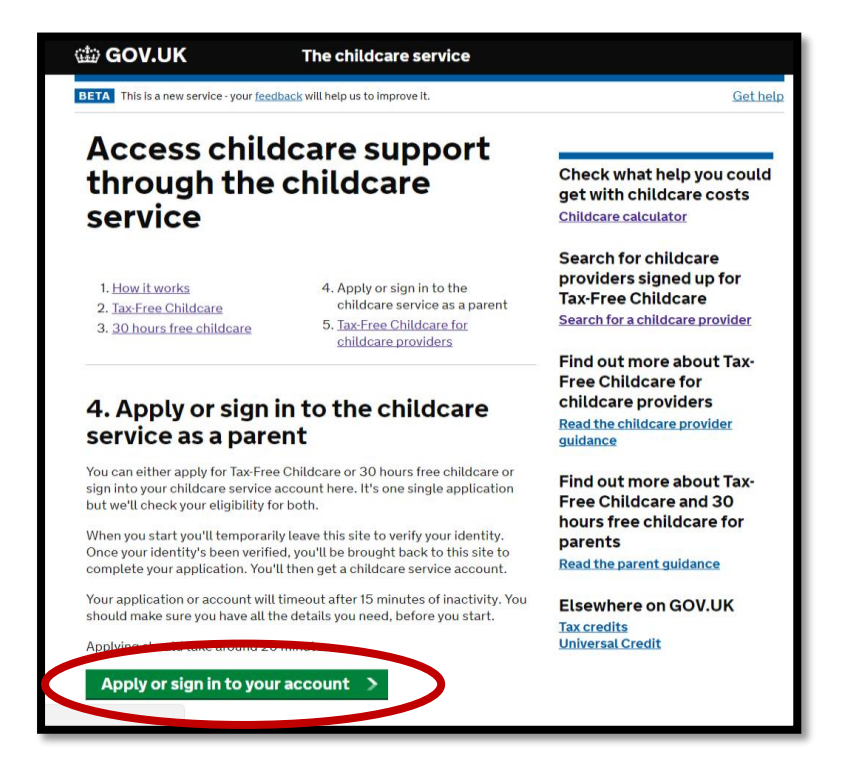

Click 'NO' to the question about being 'part of a trial' and then click the green button labelled 'Continue'.

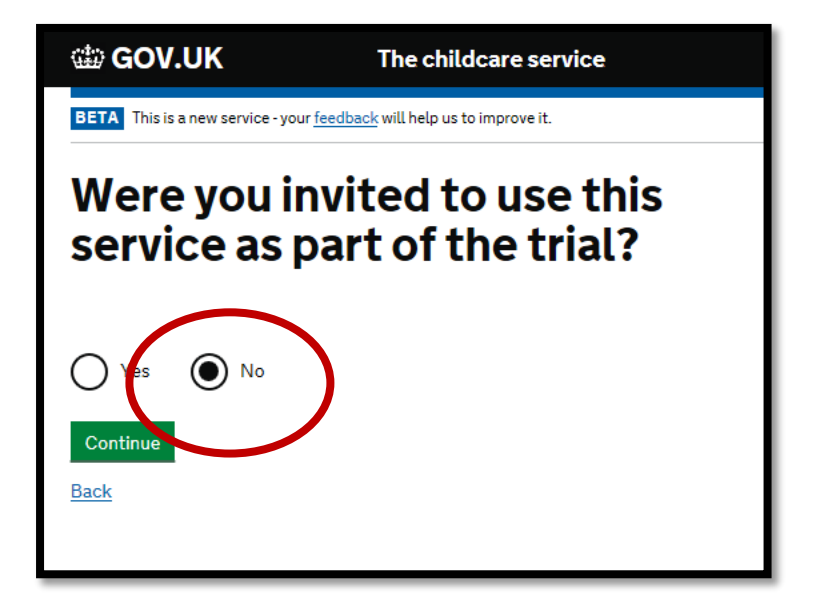

## Step 5

Enter your youngest child's date of birth and then click the green button labelled 'Continue'.

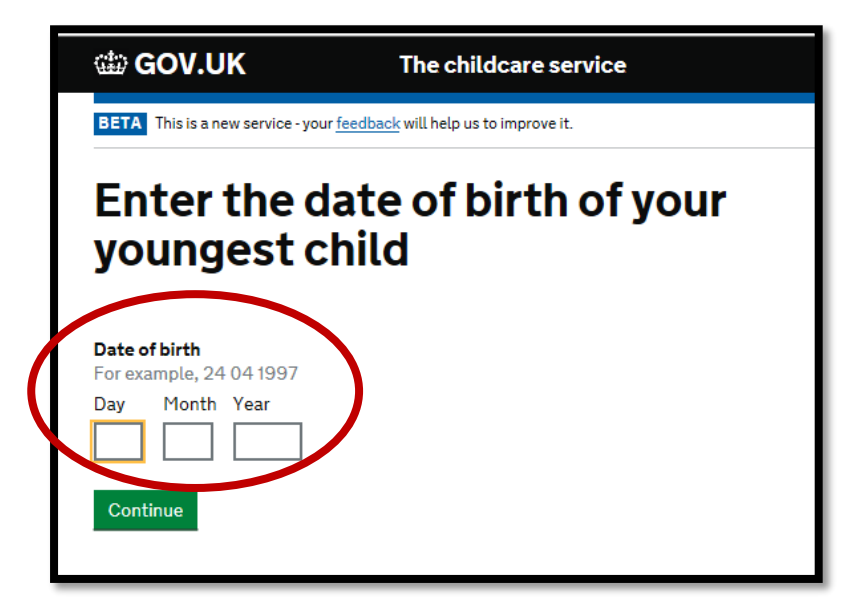

Click on the green button labelled 'Start Now'

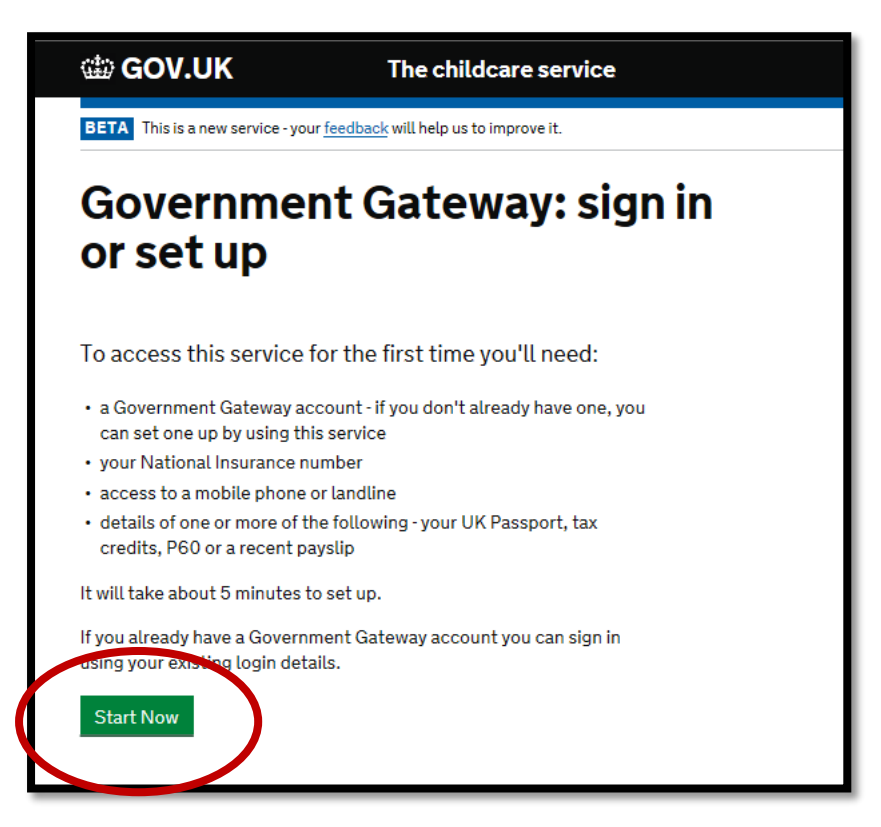

### Step 7

Enter your Government Gateway User ID and Password and then click the green button labelled 'Sign in'

| 📾 GOV.UK                                                                                                    |  |  |
|----------------------------------------------------------------------------------------------------|--|--|
| HM Revenue & Customs                                                                                                |  |  |
| Sign in                                                                                                    |  |  |
| Enter your Government Gateway credentials to sign in. You received these when you created your HMRC online account. |  |  |
| User ID                                                                                                    |  |  |
| Password                                                                                                    |  |  |
| Sign in                                                                                                    |  |  |

Your childcare account will now be displayed. Click '30 hours free childcare' to see your 11 digit code, which usually starts with '5000...'

| 📾 GOV.UK                                   | The childcare service                 |                              |
|--------------------------------------------|---------------------------------------|------------------------------|
| ALPHA This is a new service - your feedbac | <u>ek</u> will help us to improve it. | Gethelp Sign out             |
| Childcare serv                             | ice account                           |                              |
| This is your childcare service account.    | Here yes can manage yes details and p | bayments.                    |
| Your Tax-Free Childcare account            | 30 hours free childcare               | Secure messages              |
| Childcare accounts                         | View your 30 hours free childcare     | View messages about your     |
| Childcare providers                        | codes                                 | application and account      |
| Payments                                   |                                       |                              |
| Contact details                            | Reconfirmation                        | Security                     |
| Add, change and view                       | Reconfirm your eligibility every 3    | Reset your password,         |
|                                            | months. You'll next need to           | change and view your         |
|                                            | reconfirm on 23 April 2017            | security challenge questions |
| New child application                      | Your applications                     |                              |
| Submit an application for a new child      | View or resubmit your previous        |                              |
| Submit an application for a new cliftu     |                                       |                              |

Or you can click on 'Secure messages' where you will see a message that looks like this (this would be populated with your information).

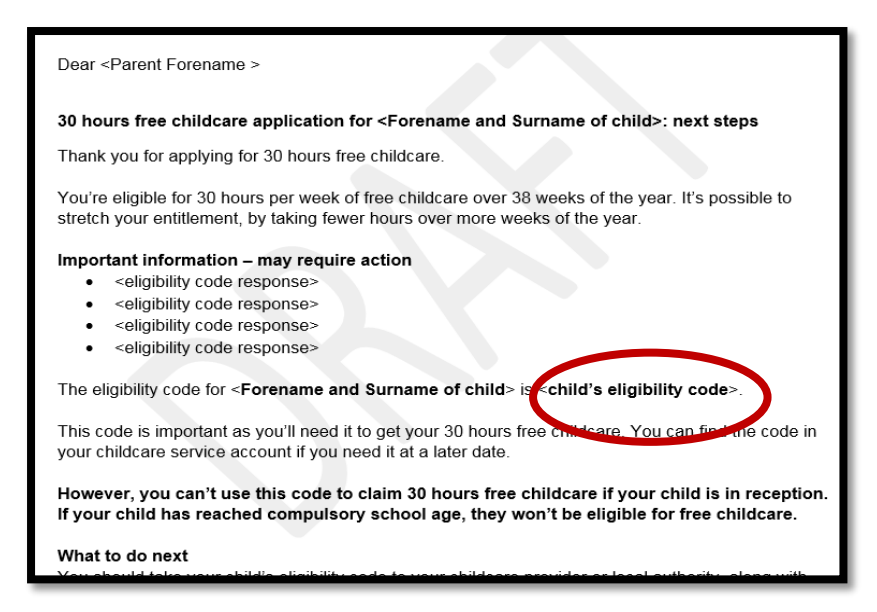

**0300 123 4097** 

Please note that a small number of parents will have been issued with a temporary code which starts "11..." These will only have been issued over the phone by HMRC and parents will have received a letter containing this from HMRC too.

If you are still struggling to access your account, please contact HMRC's call centre